## ゼロ校正のやり方

QRAE2 ポンプ式・拡散式 共通

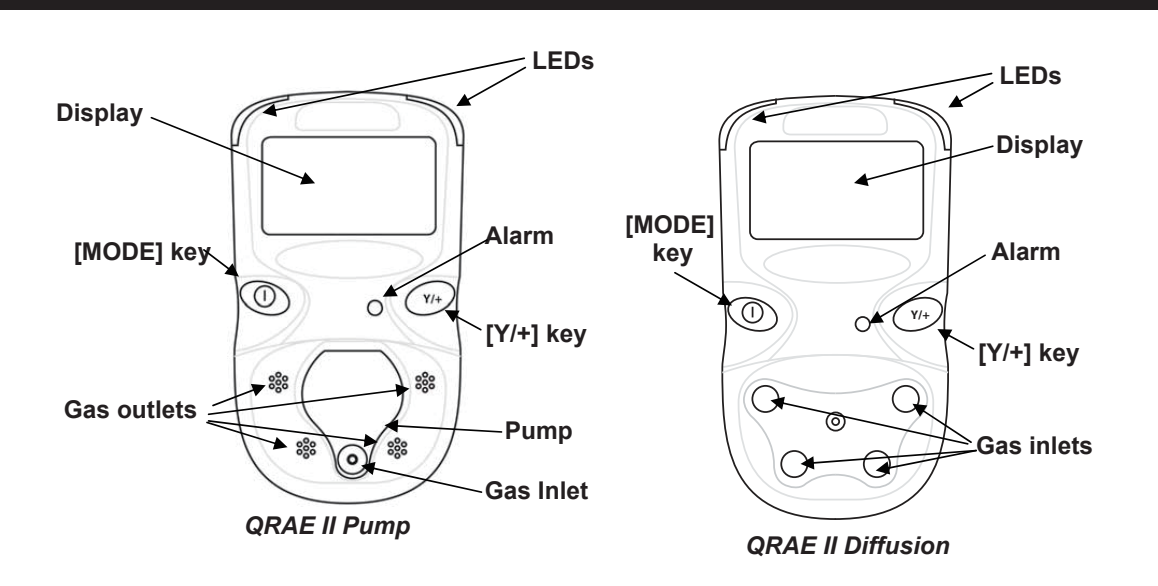

- [注意!] ゼロ校正は事務所の中など清浄な空気環境にて行ってください。
- [ 推奨 ] センサーは経時変化や輸送によりそのゼロ点がずれることがあります。 初回使用時および以後定期的にゼロ校正を行うことで機器を調整するこ とができます。

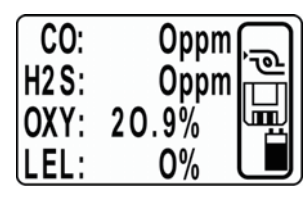

(1) 測定画面にて [MODE] キー と [Y/+] キーの両方のボタンを 同時押しで長押しする。

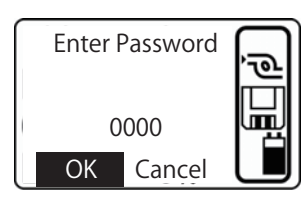

(2) パスワード入力画面が表示されるので、[MODE] キーを数回押し、カーソルを OK に合わせて [Y/+] ボタンを押す。

※工場出荷時のパスワードは「0000」に設定されております。

| Calibrate    |   |
|--------------|---|
| Monitor?     |   |
| Change Alarm | 围 |
| Limits?      |   |

(3)「Caribrate Monitor?」を 選択して [Y/+] を押す。

| Fresh Air        |         |
|------------------|---------|
| Calibration?     | 102<br> |
| Mulitiple Sensor | Ш       |
| Calibration?     |         |

(4)「Fresh Air Calibration?」 を選択して [Y/+] キーを押す。

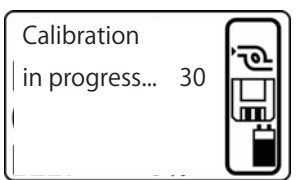

(5)ゼロ校正が開始され、カ ウントダウンが表示されます。

※このときいずれかのキーを押すとゼロ校正が中断され元の画面に戻 ります。

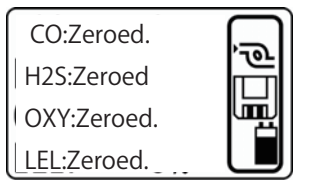

(6) ゼロ校正が完了したこと と、その値が交互に表示されま す。

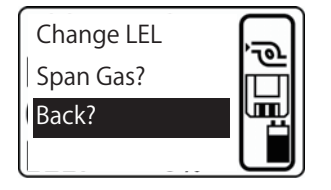

(7) 直前のメニュー表示に戻りますので、[MODE] キーを数回押し「Back?」を選択して
[Y/+] キーを押す。

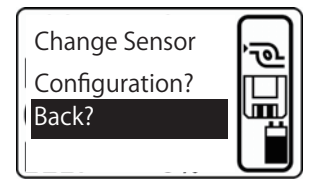

(8) さらに前のメニュー表示
に戻りますので、[MODE] キー
を数回押し「Back?」を選択して [Y/+] キーを押す。